## User manual of ESB (electronic study book) «Programming»

There will be a group "**Electronic study book**" where will be a shortcut "Programming" after installation ESB in the main menu.

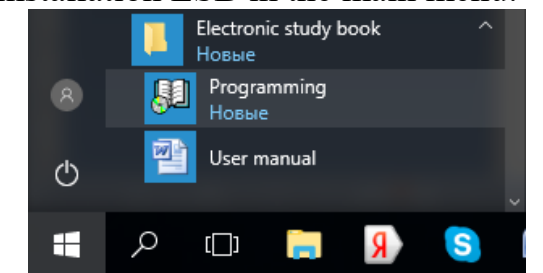

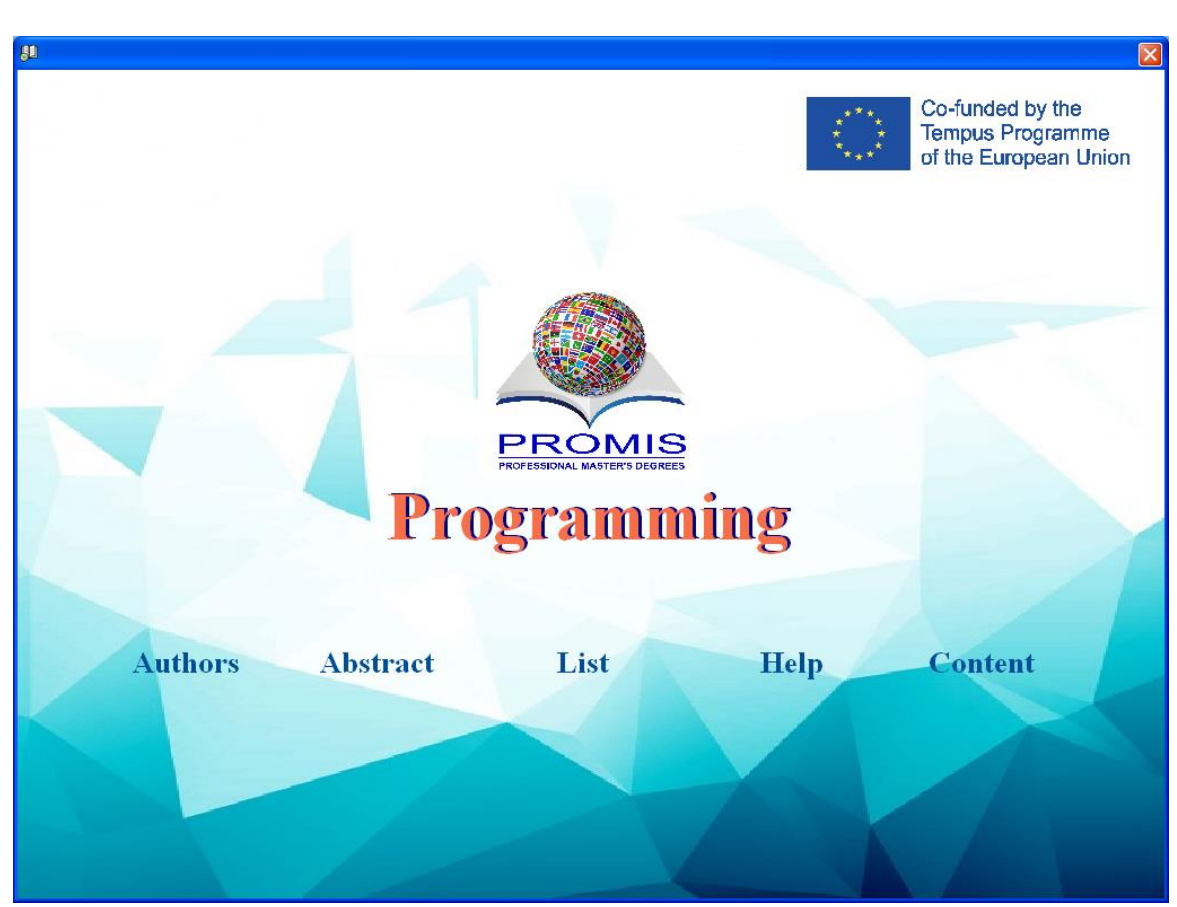

It is a window which shows a structure of ESB by pressing "Content" button.

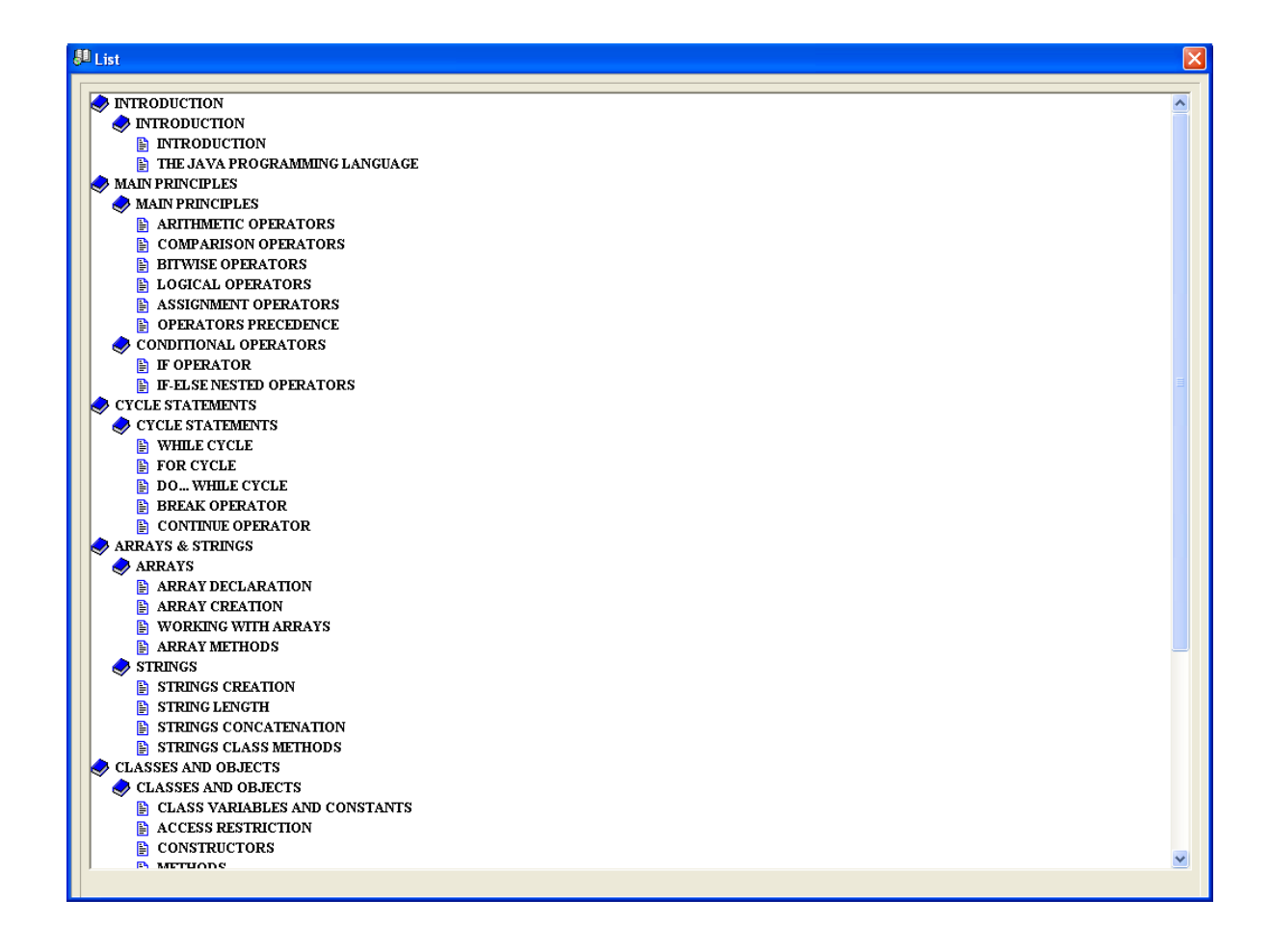

The trainee can choose an operating mode by pressing «Content» button.

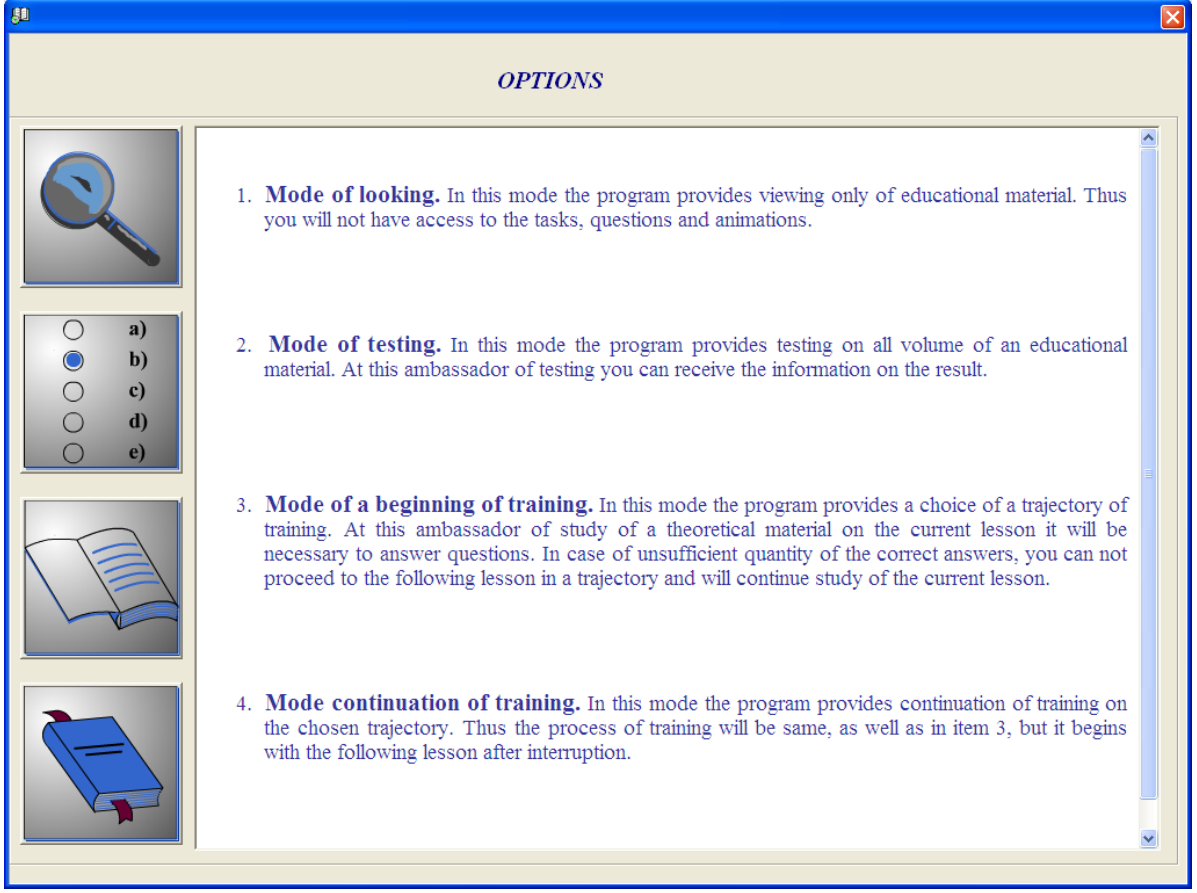

The firstis view mode. The training program provides only review of training material. There is no access to tasks, questions and files of multimedia in this mode.

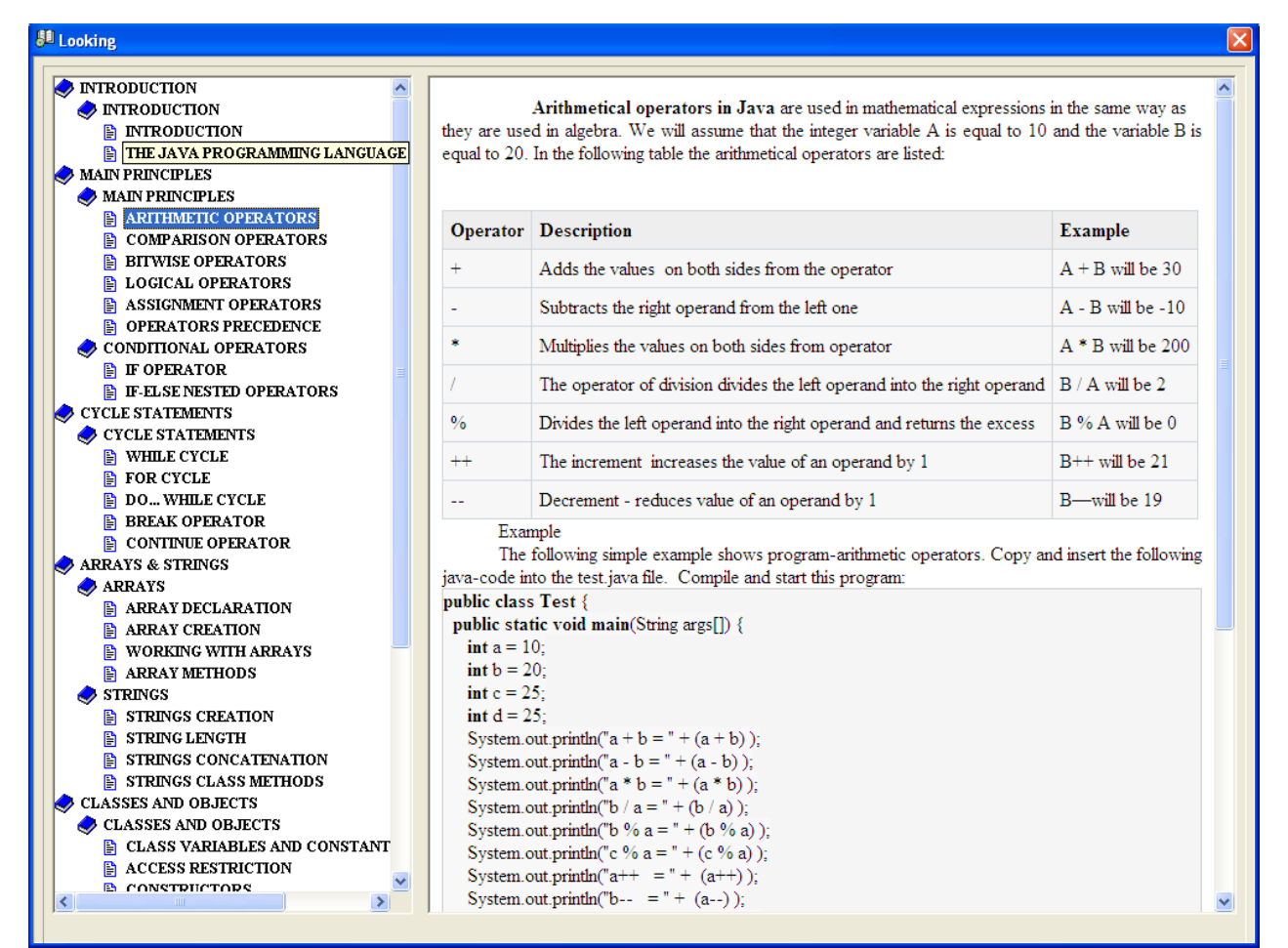

The second mode is testing. The training program provides testing of all training material in this mode. Thus after testing it is possible to obtain information of testing result.

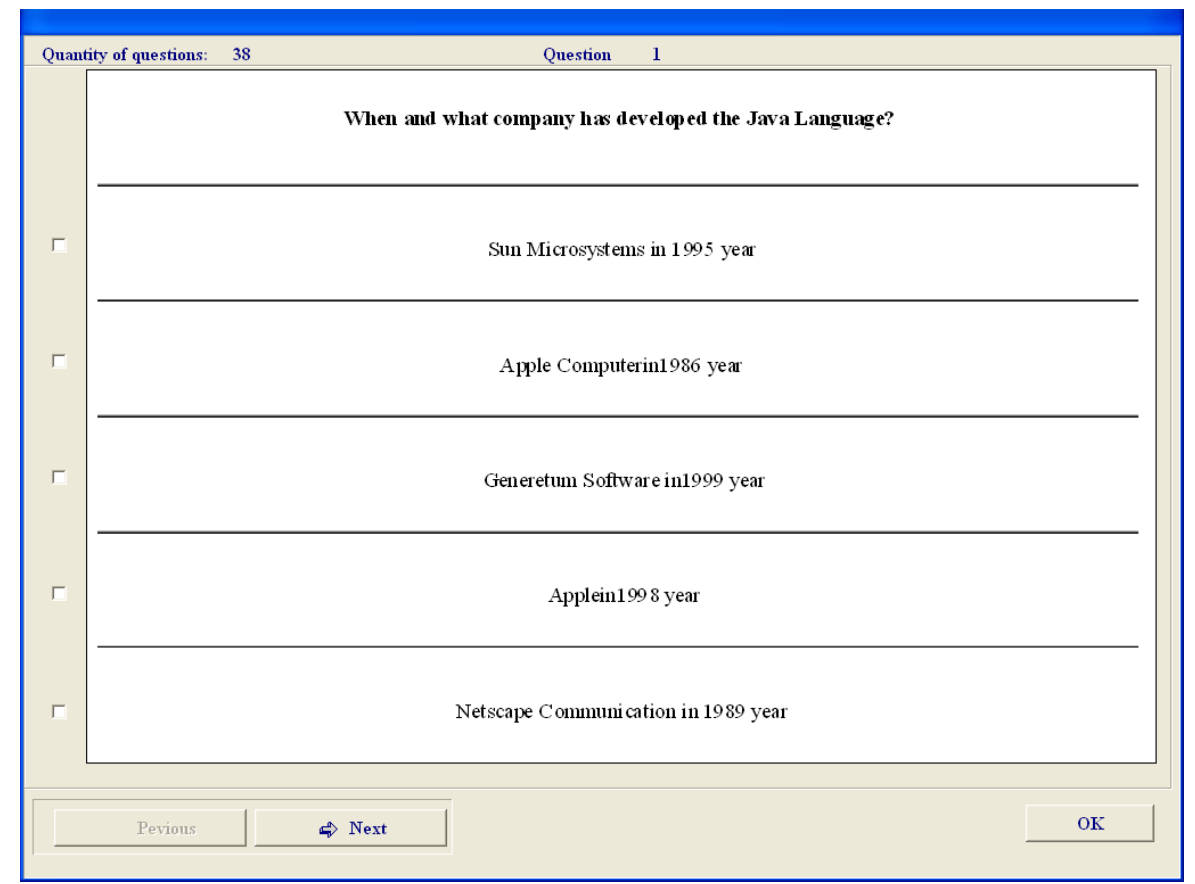

The third mode is training. At first trainee must register.

| Registration   |      |   |  |  |  |
|----------------|------|---|--|--|--|
| • Select name: |      | - |  |  |  |
| • Enter name:  | Aman |   |  |  |  |
| Login:         | 123  |   |  |  |  |
|                | OK   | 1 |  |  |  |

In this mode the training program provides the choice of a training trajectory. Thus after studying of theoretical material it will be necessary to answer test questions of the current lesson. In case of insufficient number of the correct answers the trainee won't be able to pass on to the following lesson into trajectories and will continue studying of the current lesson. It is provided an intermediate testing except the current testing (inpassing to the following block), midterm testing (in passing to the following module) and final test (at training completion).

The fourth mode is training continuation. In this mode the training program provides continuation of training in the selected trajectory.

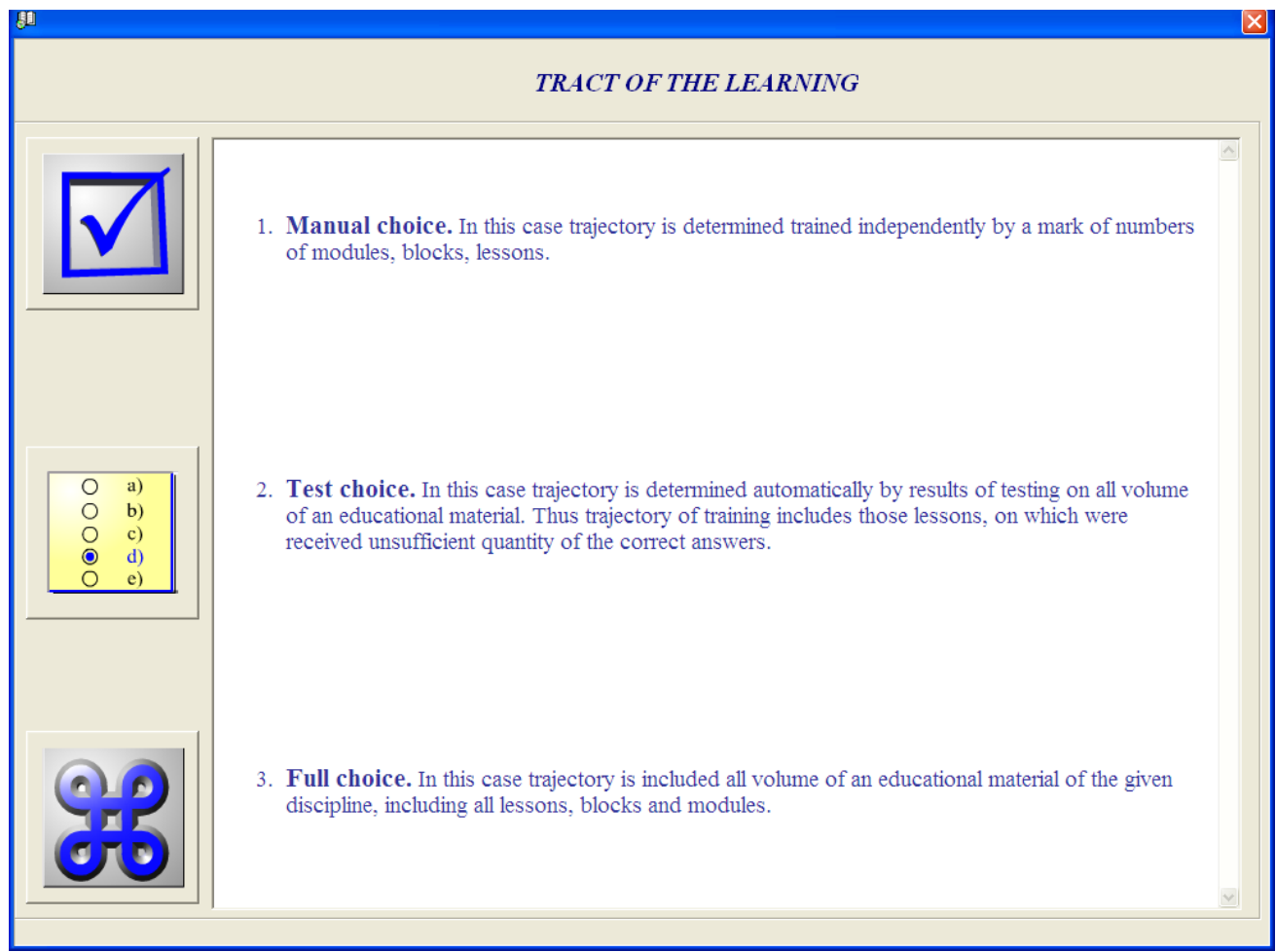

At the same time the training process begins with the following lesson after break.

The training start mode allows choosing one of the three trajectories of training: manual choice, test choice and full choice.

At the manual choice the trajectory is determined by trainee independently marking numbers of modules, blocks, lessons.

| UNIT                          | TRACT OF THE LEARNING                                  |
|-------------------------------|--------------------------------------------------------|
| INTRODUCTION                  | CLASS VARIARIES AND CONSTANTS                          |
| BLOCK                         | ACCESS RESTRICTION                                     |
| INTRODUCTION                  | CONSTRUCTORS                                           |
| LEGON                         | METHODS                                                |
| LESSON                        | METHODS OVERLOADING                                    |
| INTRODUCTION                  | METHODS WITH VARIABLE NUMBER OF PARAMETERS             |
| THE JAVA PROGRAMMING LANGUAGE | INHERITANCE                                            |
|                               | USAGE OF SUPER AND THIS                                |
|                               | METHODS OVERRIDING AND FOLYMORPHISM<br>SUPPORT METHODS |
|                               | POLYMORPHISM AND EXTENSIBILITY                         |
|                               |                                                        |
|                               |                                                        |
|                               |                                                        |
|                               |                                                        |
|                               |                                                        |
|                               |                                                        |
|                               |                                                        |
|                               |                                                        |
|                               |                                                        |
|                               |                                                        |
|                               |                                                        |
|                               |                                                        |
|                               |                                                        |
|                               |                                                        |
|                               |                                                        |
|                               |                                                        |
|                               |                                                        |
|                               |                                                        |
|                               |                                                        |
|                               |                                                        |
| Select all 🔿 Add              | ∠ Delete Select all                                    |
| Mut                           | OK                                                     |
|                               |                                                        |

At the test choice the trajectory is determined automatically according to the results of testing of all training material. In this case the trajectory of training contains only those lessons where there are not enough correct answers.

At the full choice the trajectory includes all training material of this discipline, including all lessons, modules and blocks. After the definition of trajectory the user passes directly to a training session.

| UNIT CLASSES AND OBJECTS<br>BLOCK CLASSES AND OBJECTS<br>LESSON CLASS VARIABLES AND CONSTANTS                                                                                 |                                  |                                |                            |                          |  |  |  |
|----------------------------------------------------------------------------------------------------|----------------------------------|--------------------------------|----------------------------|--------------------------|--|--|--|
| 🗖 Example 🥒 Tasks                                                                                                    | 🔓 Question                       | 🕮 Reference                    | 🎢 Thesaurus                | 🖭 Tests                  |  |  |  |
|                                                                                                    |                                  |                                |                            |                          |  |  |  |
| The class represents a description of set o                                                                                                    | f objects with general attribute | s, methods, relationships and  | semantics.                 |                          |  |  |  |
| The classes are a basic element of abstra                                                                                                    | ction of the Java language, wh   | ch basic purpose, except imp   | elementing the contract a  | ssigned to it, is hiding |  |  |  |
| of realization. Classes always interact with each                                                                                                    | other and are united in packa    | ges. The modules are produ     | ced from packages, whi     | ch interact with each    |  |  |  |
| other only via a limited quantity of methods and cl                                                                                                    | asses without having any idea (  | of the processes happening w   | thin other modules.        | am files with classes    |  |  |  |
| realization                                                                                                    | inque. Filysicany the package    | represents a catalogue w       | men contans me progr       | ani mes with classes     |  |  |  |
| The classes allow implementing the decompo                                                                                                    | osition of difficult system beha | vior to a set of elementary in | teractions of the connect  | ed objects. The class    |  |  |  |
| defines a structure and/or behavior of some eleme                                                                                                    | nt of a subject domain for whi   | ch the program model is deve   | loped.                     |                          |  |  |  |
| The definition of the primitive class has the                                                                                                    | following form:                  |                                |                            |                          |  |  |  |
| Class ClassName {                                                                                                    |                                  |                                |                            |                          |  |  |  |
| { }//logical blocks                                                                                                    |                                  |                                |                            |                          |  |  |  |
| //inner classes                                                                                                    |                                  |                                |                            |                          |  |  |  |
| // amicable data and methods                                                                                                    |                                  |                                |                            |                          |  |  |  |
| private// private data and methods                                                                                                    |                                  |                                |                            |                          |  |  |  |
| protected// protected data and methods                                                                                                    |                                  |                                |                            | _                        |  |  |  |
| public// public data and methods                                                                                                    |                                  |                                |                            |                          |  |  |  |
| }                                                                                                    |                                  |                                |                            |                          |  |  |  |
| Class variables and constants                                                                                                    |                                  |                                |                            |                          |  |  |  |
| The classes encapsulate variables and methods - members of a class. The class variables are announced in it as follows:                                                       |                                  |                                |                            |                          |  |  |  |
| spectner type name;<br>They are he used the static residues of a share which guaranteed area for the whole share with a static modifier and identical to all areas (which the |                                  |                                |                            |                          |  |  |  |
| of a class or the class sample variables being constructed for each object of a class in the Java language. The fields of a class are announced with an access                |                                  |                                |                            |                          |  |  |  |
| specifiers public, private, protected or by default                                                                                                    | without specifier. Except dat    | a which are the members of     | a class the local variable | es and parameters of     |  |  |  |
| methods are used in class methods. Unlike the class variables encapsulated by zero elements the variables of methods are not initialized by default.                          |                                  |                                |                            |                          |  |  |  |
| The variables with a final specifier are constants. The final specifier can be used for the variable announced in a method and also for method                                |                                  |                                |                            |                          |  |  |  |
| parameter.                                                                                                    |                                  |                                |                            | <b></b>                  |  |  |  |

In each lesson there is a theoretical material, task for trainee self-work such as questions, thesaurus, reference book, tests.

By pressing "Examples" button there will be a window with examples.

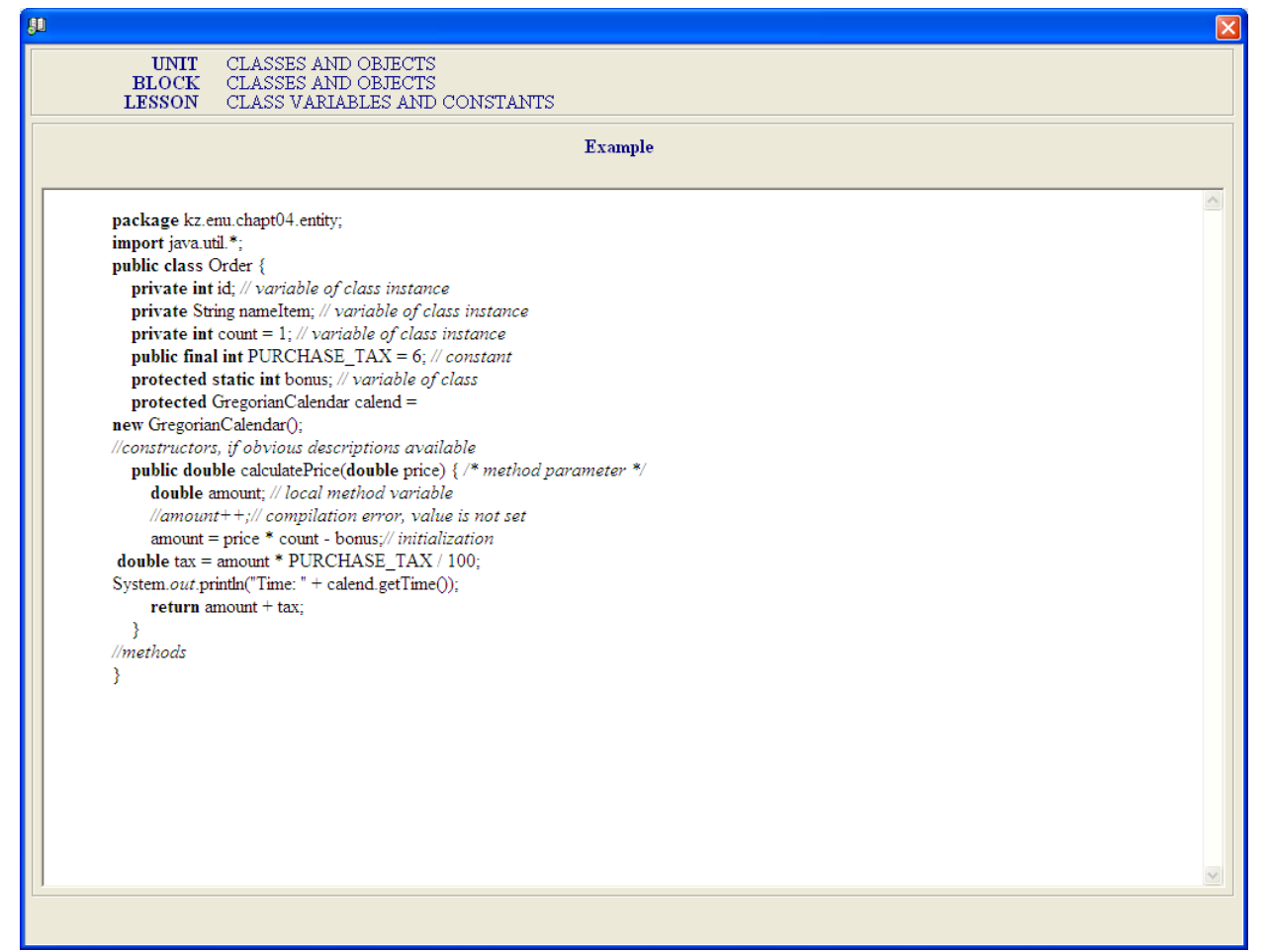

By pressing "Question" button there will be a window with questions.

It is necessary to press "Reference" button to review reference information.

| <u>81</u>                                             | × |
|-------------------------------------------------------|---|
|                                                       |   |
| Chapter 1: Introducing Java                           |   |
| <u>Overview</u>                                       |   |
| What is Java All About?                               |   |
| Features of the Java Language                         |   |
| Learning Java                                         |   |
| Java Programs                                         |   |
| Learning Java – the Road Ahead                        |   |
| The Java Environment                                  |   |
| Java Program Development                              |   |
| The Hypertext Markup Language                         |   |
| Object-Oriented Programming in Java                   |   |
| So What Are Objects?                                  |   |
| What Defines a Class of Objects?                      |   |
| Operating on Objects                                  |   |
| Java Program Structure                                |   |
| Java's Class Library                                  |   |
| Java Applications                                     |   |
| <u>Summary</u>                                        |   |
| Chapter 2: Programs, Data, Variables, and Calculation |   |
| <u>Overview</u>                                       |   |
| Data and Variables                                    |   |
| Variable Names                                        |   |
| Integer Data Types                                    |   |
| Integer Values                                        |   |
| Declaring Integer Variables                           |   |
| Floating Point Data Types                             |   |
| Elasting Doint Values                                 | × |

The training element "Tests" provides an access to testing which is intended for knowledge self-checking of the current unit of training.

"Thesaurus" button provides an access to the glossary of terms and abbreviations which can be in ESB.

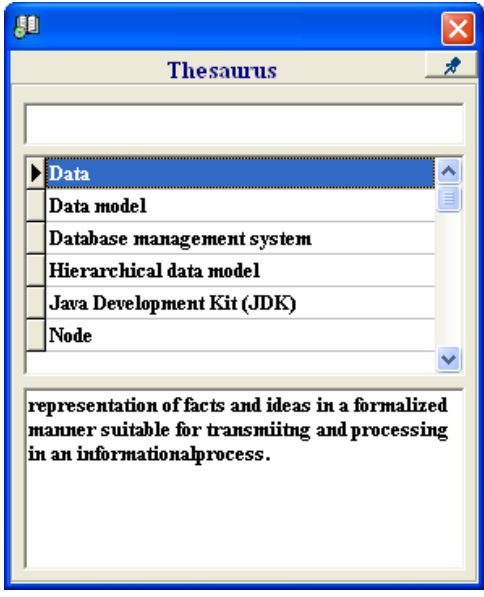